taliano

# Installazione dell'hardware della stampante

#### 1. Disimballaggio Per alcuni Paesi, il cavo di Supporto carta alimentazione potrebbe già essere predisposto in posizione. Raccoglitore per foto Alimentatore anteriore Ο Il contenuto potrebb Vassoio CD-R variare in alcuni Paes Taglierina Fare attenzione a non gettare il supporto per CD-R Supporto per rotolo automatica da 8 cm e il disco di controllo della posizione di

stampa su CD-R

# 2. Rimuovere i materiali protettivi

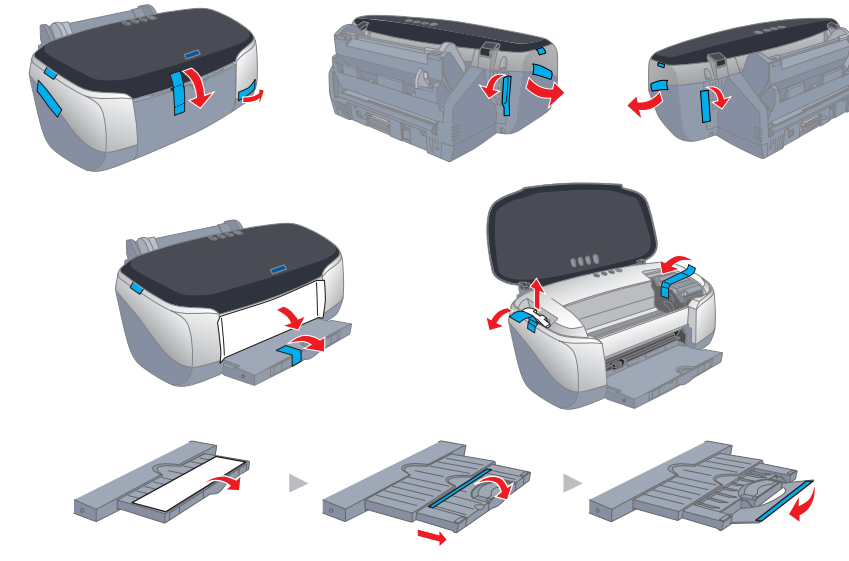

# Installazione del software della stampante e delle cartucce d'inchiostro

# **Per Windows**

#### Nota:

- Per installare dei programmi software in Windows 2000/NT 4.0, è necessario connettersi come utente con privilegi amministrativi (un utente appartenente al gruppo Amministratori).
- Per installare dei programmi software in Windows XP, è necessario connettersi con un account Amministratore computer. Non è possibile installare dei programmi software se ci si connette come utente con account Limitato. Dopo l'installazione di Windows XP, l'account utente è impostato su Amministratore computer.
- 1. Accertarsi che la stampante sia spenta, quindi accendere il computer.
- 2. Inserire il CD del software della stampante nell'unità CD-ROM. Se non viene visualizzata la finestra di dialogo del programma di installazione, fare doppio clic sul file SETUP.EXE nel CD.
- 3. Selezionare Installazione software e fare clic su 🛶.
- 4. Seguire le istruzioni visualizzate sullo schermo.

#### Nota:

- D Prima di installare le cartucce d'inchiostro, rimuovere il materiale protettivo sotto il coperchio della cartuccia, come mostrato di seguito.
- Se l'utility di installazione non si avvia, premere il tasto di alimentazione 🔱 sulla stampante e seguire le istruzioni alla

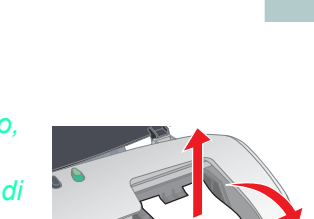

sezione per Macintosh di questo foglio, a partire da "3.Installare le cartucce d'inchiostro'

Quando l'installazione della cartuccia d'inchiostro è completata, andare alla sezione "Caricamento della carta e controllo degli ugelli della testina di stampa" in questo foglio.

# **Per Macintosh**

## 1. Installare il software della stampante

### Attenzione:

Disattivare tutti i programmi di protezione antivirus prima di installare il software della stampante.

- 1. Assicurarsi che la stampante sia spenta, quindi accendere il Macintosh e inserire il CD del software della stampante nell'unità CD-ROM.
- 2. Fare doppio clic sull'icona EPSON.

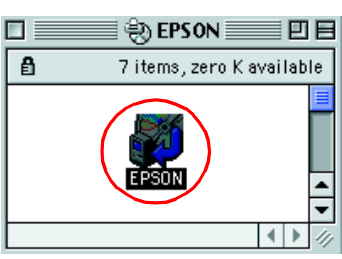

- 3. Selezionare Installazione software e fare
- 4. Seguire le istruzioni visualizzate sullo schermo.

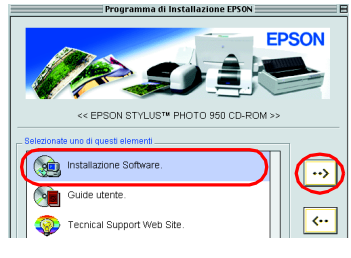

# 2. Selezionare la stampante

Dopo aver installato il software della stampante, è necessario selezionare la stampante.

- 1. Premere il tasto di alimentazione 🖞 per accendere la stampante. La testina di stampa si sposterà nella posizione di installazione della cartuccia d'inchiostro.
- 2. Scegliere Scelta Risorse dal menu Apple. Quindi, selezionare l'icona relativa alla stampante e la porta a cui è collegata la stampante.

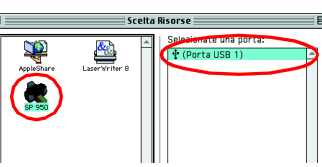

3. Chiudere Scelta Risorse.

## 3. Installare le cartucce d'inchiostro

1. Abbassare il vassoio di uscita, quindi aprire il coperchio della stampante e il coperchio della cartuccia.

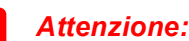

Non spostare manualmente la testina di stampa, in quanto si potrebbe danneggiare la stampante.

- 2. Prima di installare le cartucce d'inchiostro, rimuovere il materiale protettivo sotto il coperchio della cartuccia.
- 3. Rimuovere la nuova cartuccia d'inchiostro dal sacchetto protettivo.

### Attenzione:

- Fare attenzione a non rompere i gancetti situati sul lato della cartuccia d'inchiostro quando la si rimuove dal sacchetto protettivo.
- □ Non rimuovere o strappare l'etichetta posta sulla cartuccia; ciò può causare fuoriuscite d'inchiostro.
- Non rimuovere il chip IC verde sul lato della cartuccia. Ciò può danneggiare la stampante.
- □ Non toccare il chip IC verde sul lato della cartuccia. In caso contrario, si potrebbe compromettere il funzionamento normale e la stampa.

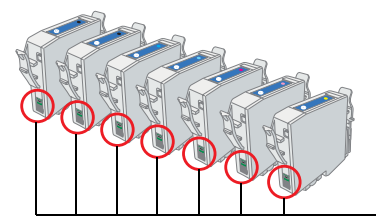

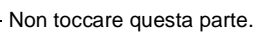

in linea. Per informazioni aggiornate, visitare il Sito Web di EPSON

950 a getto di inchiostr STYLUS NOS Stampante 0 Ш a di iniziare

prin

oglietto

s

<u>a</u> <u>b</u>

atte lare

Legger ad insta

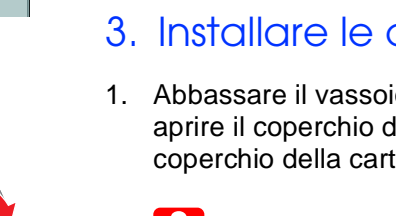

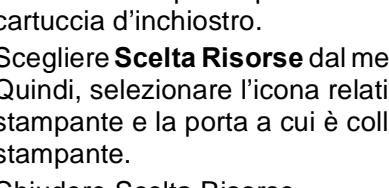

Convenzioni usate nel manuale

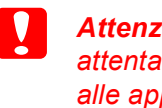

Attenzione Seguire attentamente per evitare danni alle apparecchiature.

Note Contengono informazioni importanti e suggerimenti utili sul funzionamento della stampante.

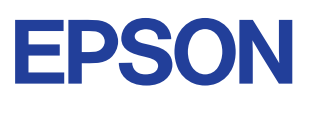

3. Montare le parti della stampante

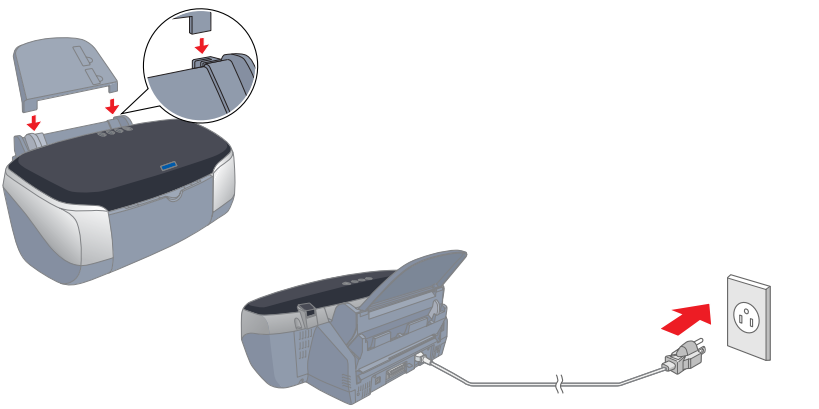

# Attenzione:

Se la stampante si accende quando si collega il cavo di alimentazione, spegnerla tenendo premuto il tasto di alimentazione 

Collocare verticalmente le cartucce d'inchiostro negli appositi 4. alloggiamenti. Evitando di applicare una forza eccessiva, spingere verso il basso le cartucce fino a bloccarle in posizione. Per collocarle verticalmente, installare le cartucce d'inchiostro dall'estremità appropriata.

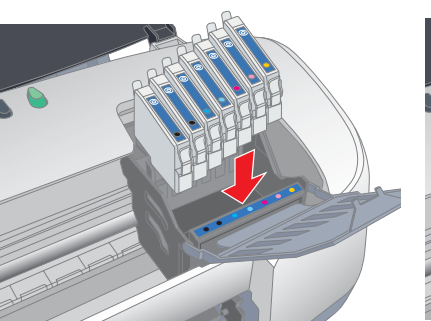

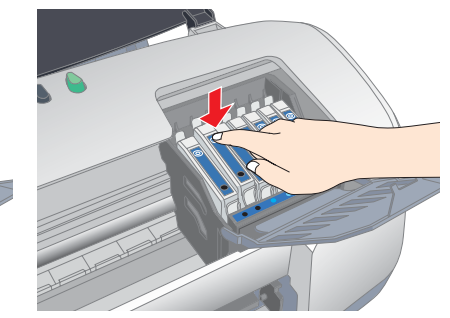

### Nota:

Installare tutte le cartucce d'inchiostro. La stampante non funziona a meno che tutte le cartucce siano installate correttamente.

- 5. Chiudere il coperchio della cartuccia e il coperchio della stampante.
- 6. Premere il tasto di controllo inchiostro 0. La stampante sposterà la testina di stampa e inizierà a caricare il sistema di distribuzione dell'inchiostro. Questo processo richiede circa un minuto e mezzo. Durante il caricamento, la spia di alimentazione  $\bigcirc$  lampeggia e la stampante emette vari rumori meccanici. Ciò è parte del normale funzionamento.

# Attenzione:

- Non togliere l'alimentazione durante il processo di caricamento dell'inchiostro.
- Non caricare la carta fino al termine del caricamento dell'inchiostro.

## Nota:

Se si verifica un errore di esaurimento inchiostro dopo lo spostamento della testina di stampa in posizione di riposo, la cartuccia d'inch potrebbe non essere installata in modo corretto. Premere nuovamente *il tasto di controllo inchiostro*  $\diamond$  *e reinstallare la cartuccia d'inchiostro* facendola scattare in posizione.

Al termine del processo di caricamento dell'inchiostro, la spia di alimentazione 🖞 smette di lampeggiare e rimane accesa

Le cartucce d'inchiostro fornite con la stampante sono studiate per l'installazione iniziale. Al fine di ottenere stampe di elevata qualità, la stampante utilizzerà grandi quantità di inchiostro durante il processo di installazione. Di conseguenza, le cartucce d'inchiostro utilizzate per l'installazione si svuoteranno più velocemente del normale.

# 4. Collegare la stampante

Collegare il cavo della stampante alle porte del computer e della stampante.

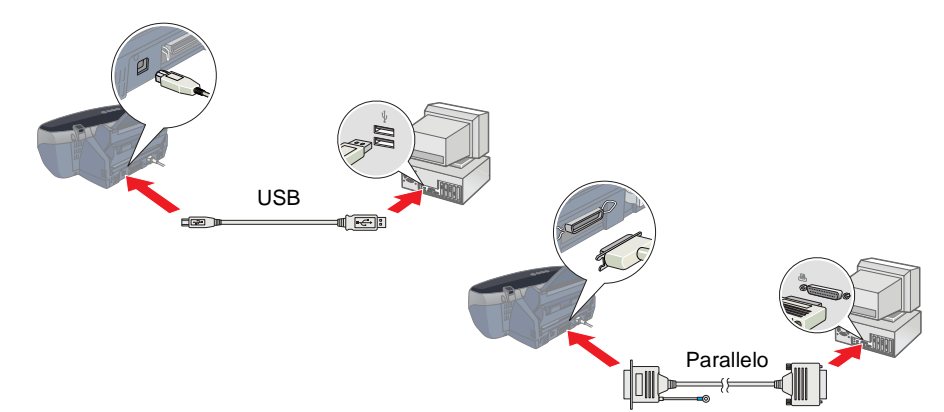

# Caricamento della carta e controllo degli ugelli della testina di stampa

Assicurarsi che il computer sia acceso. Caricare della carta nell'alimentatore in modo che il lato della carta sul quale stampare sia rivolto verso l'alto e facendo sì che il bordo destro della carta sia a contatto con la quida laterale destra. Quindi, far scorrere la quida laterale sinistra in modo che tocchi il bordo sinistro della carta.

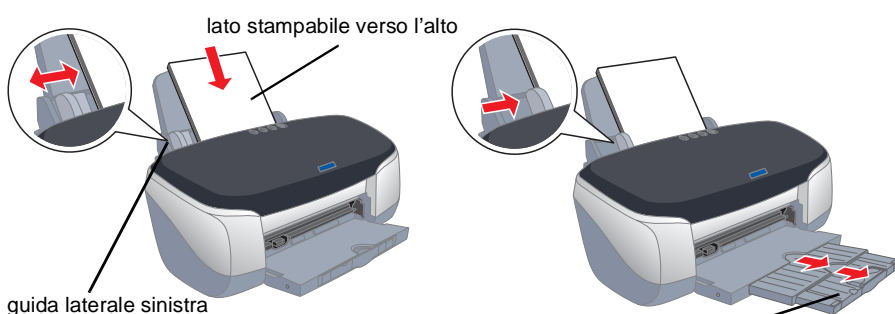

estensione del vassoio di uscita

Una volta caricata la carta, attenersi ai passaggi che seguono per controllare gli ugelli della testina di stampa.

### Per utenti Windows

- 1. In Windows Me, 2000, NT 4.0, 98 e 95, fare clic sul pulsante Start, scegliere Impostazioni, quindi fare clic su Stampanti. In Windows XP, fare clic su **Start**, su Pannello di controllo, su Stampanti e altro hardware e infine su Stampanti e fax.
- 2. In Windows Me, 98 e 95, selezionare la stampante, quindi scegliere Proprietà dal menu File. Quindi, fare clic sulla scheda Utility.

In Windows XP e 2000, selezionare la stampante, quindi scegliere Preferenze stampa dal menu File. Quindi, fare clic sulla scheda Utility.

In Windows NT 4.0, selezionare la stampante, quindi scegliere Impostazioni predefinite documento dal menu File. Quindi, fare clic sulla scheda Utility.

3. Fare clic sul pulsante Verifica ugelli e seguire le istruzioni sullo schermo.

4. Al termine, fare clic su OK per chiudere la finestra di dialogo Proprietà.

La stampante è ora installata e pronta per l'uso.

#### Per utenti Macintosh

- 1. Scegliere Formato di Stampa nel menu Archivio di Finder.
- 2. Fare clic sull' I icona Utility.
- 3. Fare clic sul pulsante Verifica ugelli e seguire le istruzioni sullo schermo.
- 4. Al termine, fare clic su **OK** per chiudere la finestra di dialogo delle utility. Quindi, fare clic su **OK** per chiudere la finestra di dialogo Formato di Stampa.

AA Usate questa utility se verticali non allineate. Usate questa utility per imposta impostazioni per la stampante

La stampante è ora installata e pronta per l'uso.

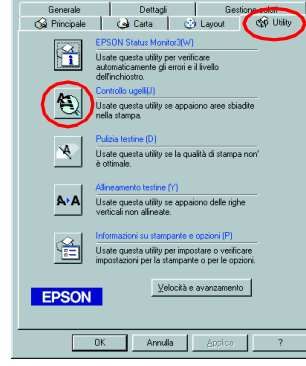

SP 950 7.141 ? OK